## Sommario

| Tricks                                | <br>_ |
|---------------------------------------|-------|
| Come recuperare la password di Joomla |       |

Progetti

Stampato il: 2024/05/04 16:40

**Tricks** 

Wiki: Progetti

## Come recuperare la password di Joomla

Se vi capita di perdere o dimenticare la password per accedere al pannello di controllo di Joomla e non vi appare il link per recuperare la password potete procedere nel seguente modo:

- 1. Accedi al tuo pannello di altervista (non quello di Joomla)
- 2. Vai in Bacheca > Database > Accedi a PhpMyAdmin
- 3. Clikki sulla tabella my\_users (user sarà il nome utente, nel mio caso my\_walter62)
- 4. Si espande l'albero delle tabelle

altervista

- 5. Cerca e clikka sulla tabella "avjos16\_users"
- 6. Nel frame sulla destra clikka due volte sul campo password dell'user a cui vuoi modificare la password
- 7. Inserisci una di queste a seconda della versione da te in uso

| Versione   | Password                                                          | Corrispomde a: |
|------------|-------------------------------------------------------------------|----------------|
| < = 1.0.12 | 8e4d7ca3456e36a2cf725b8858633eac                                  | emy            |
| = > 1.0.12 | 1e191de48cd6af48320fe52e95806125:ZizS6JMb5tIEx8dC                 | admin          |
| = > 1.5.X  | af68ca4cc7fdb63463f924fcbc2e1ccb:HQizAYOkOcznVvrINZeKI2zoOPd3CKaA | admin          |

La procedura è stata testata con successo sulla versione 2.5.28.1

Fonte: Wiki - Progetti

Autore: Walter62

Ultimo aggiornamento: 2023/09/02 09:40

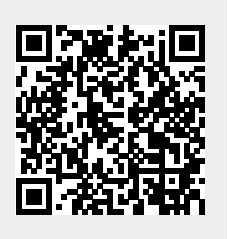